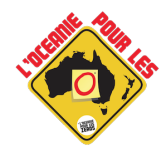

### Comment obtenir les 5% de réduction avec CHAPKA ?

#### 1- Cliquer ici :

https://www.chapkadirect.fr/index.php?action=produi

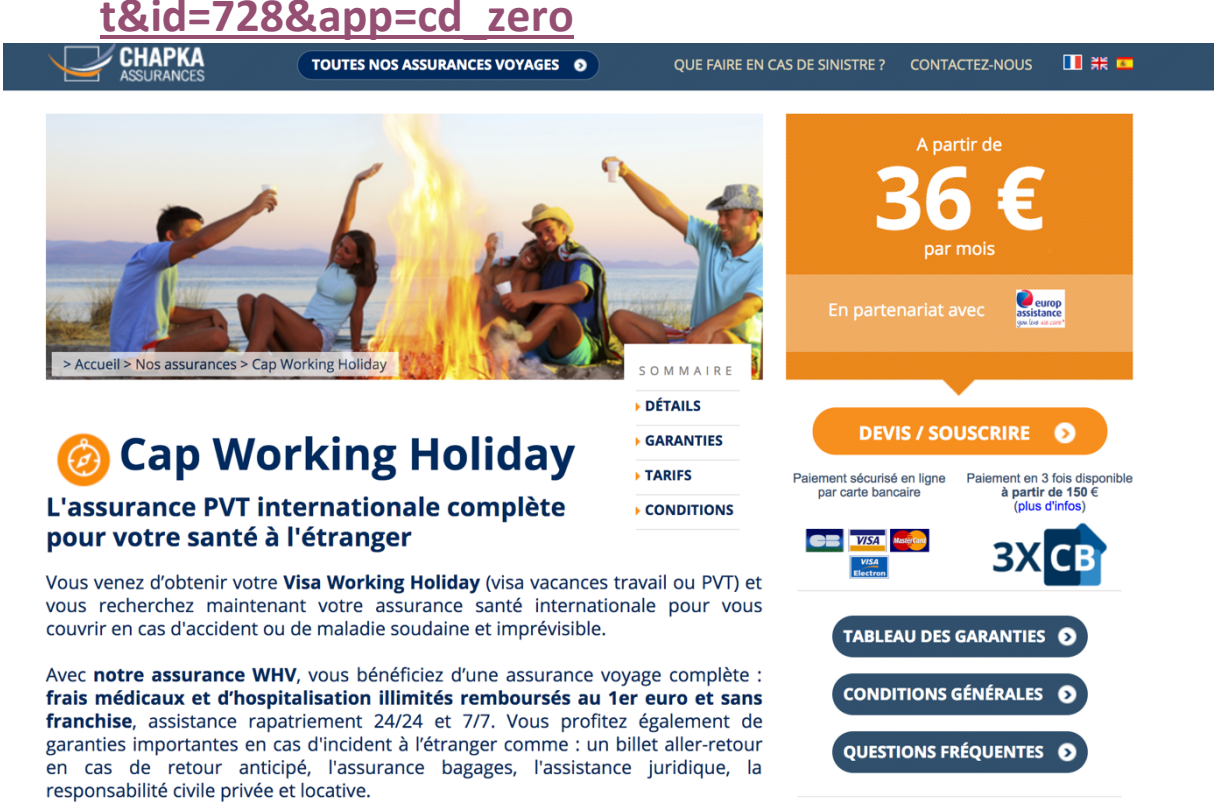

## 2- Établir un devis ou souscrire votre assurance santé

#### Cliquez en bas sur Devis/Souscrire

ger et vous souhaitez souscrire à notre contrat ? C'est possible, mais <u>vous</u> consulter les informations suivantes avant de souscrire

 $\imath$  : vous devez faire remplir le questionnaire médical (fourni dès la on) au médecin à chaque consultation médicale.

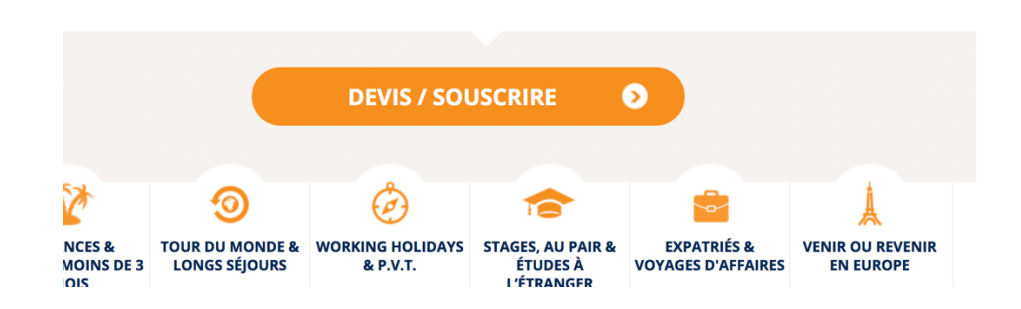

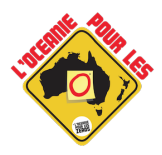

# 3- Établir le devis pour son assurance santé

Veuillez sélectionner la date de départ, la date de retour, pays de provenance et la destination puis cliquez sur calculez un devis. Automatiquement le message « Vous bénéficiez de 5% de réduction s'affiche ».

| Applications Do                                                                                                    | Assurance Adhérent                                                                                                    | Photos/Vidéos 🗎 Business Vo<br>Récapitulatif Paier                                                                                                    | oyage Vidéaste Groupe                                                      |                                                                                                    |
|----------------------------------------------------------------------------------------------------|----------------------------------------------------------------------------------------------------|----------------------------------------------------------------------------------------------------|----------------------------------------------------------------------------|----------------------------------------------------------------------------------------------------|
|                                                                                                    | Quelle est la date de départ ?<br>Quelle est la date de retour ?                                                                                                    | it la date de départ ? 30 ← nov. ← 2018 ← Date de départ ou de début<br>de couverture souhaitée.<br>st la date de retour ? 29 ← nov. ← 2019 ← Durée maximum : 12 mois<br>(sauf Canada : 24 mois).<br>Ex : 1 mois = du 1 et au 30<br>septembre<br>1 an = du 1 er sept 2016 au<br>31 août 2017. |                                                                            | VOUS AVEZ BESOIN<br>DE CONSEILS ?                                                                                                    |
| Quel est votre pays de proven<br>Quelle est votre destination ?<br>J'ai bien pris connaissance du l<br>conséquences de maladies ou<br>souscription. | Quel est votre pays de provenance ?<br>Quelle est votre destination ?<br>J'ai bien pris connaissance du fait que ce co<br>conséquences de maladies ou d'accidents a<br>souscription. | France                                                                                                    | Indiquez <b>seulement</b> le pays<br>pour lequel vous avez un<br>visa PVT. | NOUS ÉCRIRE     CHAPKA ASSURANCES, 56 rue Laffitte - 75009 Paris - France Noc conseillers sont disponibles de 9h à 19h, du lundi au vendredi. |
|                                                                                                    | Si vous disposez d'un code promo, indiquez<br>le lci<br>Vous bér<br>Calcu<br>Pour reprendre ce devis u<br>Vous recevrez un lien, qu'il vou                                           | me totale : 410,40 EUR   méficiez de 5% de réduction.   ler le devis Continuer >>   ltérieurement, saisissez votre   is suffira de cliquer pour pour   Veronver ce devie                                                                                                    | email ci-dessous.<br>suivre votre cotation.                                | (1)                                                                                                    |

Il ne reste plus qu'à payer votre assurance santé.